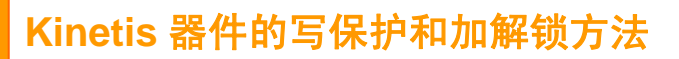

Application Note

AN05220071 V1.00 Date: 2014/08/02

产品应用笔记

| 类 别 | 内容                                                  |
|-----|-----------------------------------------------------|
| 关键词 | AK100Pro, K-Flash, Freescale, Kinetis               |
| 摘要  | 本文主要介绍如何使用 AK100Pro 对 Freescale 公司的 Kinetis 进行加锁与解决 |

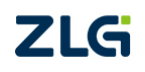

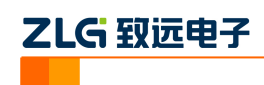

# 目 录

| 1. | 概述             | 1 |
|----|----------------|---|
| 2. | 加密 Kinetis 器件  | 2 |
| 3. | 解锁 Kinetis 器件  | 5 |
| 4. | 写保护 Kinetis 器件 | 6 |
| 5. | 解保护 Kinetis 器件 | 7 |
| 6. | 总结             | 8 |

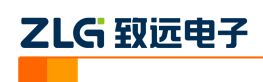

#### 1. 概述

TKScope 已经完成了对 Freescale 的 Kinetis 家族器件的支持。使用 TKScope 仿真器,不 仅仅可以将程序下载到 Flash 中调试,而且还支持器件的加密、解锁、写保护等操作。 下面的这篇文章,详细地介绍了如何使用 TKScope 仿真器对 Freescale 的 Kinetis 家族器 件进行加密、解除加锁,以及如何对特定的 Flash 区域写保护及解除写保护。这里以使用 K-Flash 烧写 AK100pro 和 K60 器件为例,其它型号的仿真器和器件的使用基本类似。

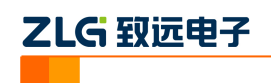

### 2. 加密 Kinetis 器件

首先,打开 TKScope 仿真器的配置界面,进入【硬件选择】。根据当前的硬件条件,选择所用的仿真器和芯片型号。这里我们选择 AK100pro 和 MK60DX256XXXX10。然后点击 【确定】按钮。

| 硬件选择            |                                                                                                    |
|-----------------|----------------------------------------------------------------------------------------------------|
| 设备选择            | 器件过渡                                                                                                    |
| AK100pro 💌      | MK60DX256xxxx10 / Freescale Semicor                                                                                                    |
| 器件选择            |                                                                                                    |
| MK50DN512xxxx10 | 1. 目标芯片: MK60DX256xxxx10 / Freescale Semiconductor                                                                                                    |
|                 | * Core:<br>* ARM Cortex. M4 Core delivering 1.25 DMIPS/MHz with DSP instructions<br>* Up to 32-channel DMA for peripheral and memory servicing with minimal CPU in<br>* Broad range of performance levels 50 MHz, 72 MHz, 100 MHz, 120 MHz, and :<br>* Ultra-dwo power:<br>* 10 low power operating modes for optimizing peripheral activity<br>* Low-leakage wake-up unit, low power timer, and low power RTC<br>* Industry-leading fast wake-up times<br>* Memory:<br>* Scalable memory footprints from 32 KB flash / 8 KB RAM to 1 MB flash / 128 KB<br>* Optional 16 KB cache memory<br>* FlexMemory with up to 512 KB FlexNVM and up to 16 KB FlexRAM. |
|                 | <b>确定</b>                                                                                                    |

接下来,进入【程序烧写】配置界面,对 Flash 烧写的参数进行配置。

| 程序烧写                               |                                                                                     |                |                                      |                                                                                                    |
|------------------------------------|-------------------------------------------------------------------------------------|----------------|--------------------------------------|----------------------------------------------------------------------------------------------------|
| 编程选项<br>● 整片擦除<br>● 扇区擦除<br>● 不予擦除 | <ul> <li>✓ 编程Flash</li> <li>✓ 验证Flash</li> <li>□ 代码相同跳过</li> <li>□ 退出后运行</li> </ul> | 装载算<br>起:<br>模 | I法RAM<br>始 ①x1FFF8000<br>f 用户板上的仿真端口 | <b>₹寸</b> 0x000010C0                                                                                                    |
| 编程算法                               |                                                                                     |                |                                      |                                                                                                    |
| 编程描述                               | 器件类型                                                                                | 器件尺寸           | 地址范围                                 | 器件ID                                                                                                    |
| Kinetis 256KB Prog Flash           | 片上器件                                                                                | 0x00040000     | 0x00000000 - 0x00040000              |                                                                                                    |
| Kinetis 256KB FlexNVM              | 片上器件                                                                                | 0x00040000     | 0x10000000 - 0x10040000              |                                                                                                    |
| 器件 格式 总线                           | 选项 配置                                                                               | 📄 🔳 编程配置       | 起始 0x0000000                         | 尺寸 0x00040000                                                                                                    |
| ▲ 添加单个算法 ▼ 開除                      | 算法                                                                                  |                | <br>确ì                               | しん 取消 しんしゅう しんしゅう しゅう しゅう しゅう しゅう しゅう しゅう しゅう しゅう しゅう |

选中【MK 256KB Prog Flash】,点击【选项】按钮,弹出【MK Flash Configuration Filed】 界面。请选中【TKScope】再继续后续操作。

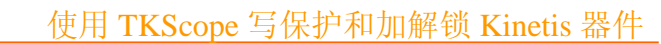

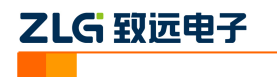

| MK Flash Co | onfigurat | ion Field     |                        |            |              |        |      |            |        | ×   |
|-------------|-----------|---------------|------------------------|------------|--------------|--------|------|------------|--------|-----|
| General     | Backdoo   | r Comparison  | Key Pro                | gram Flas] | h Protection | Data F | lash | Protection | EEPROM | • • |
| -Flash C    | onfigur   | ation Field — |                        |            |              |        |      |            |        |     |
| Control     | . By:     | 🔵 Vser Code   | <ul> <li>TI</li> </ul> | Scope      |              |        |      |            |        |     |
|             |           |               |                        |            |              |        |      |            |        |     |
|             |           |               |                        |            |              |        |      |            |        |     |
|             |           |               |                        |            |              |        |      |            |        |     |
|             |           |               |                        |            |              |        |      |            |        |     |
|             |           |               |                        |            |              |        |      |            |        |     |
|             |           |               |                        |            |              |        |      |            |        |     |
|             |           |               |                        |            |              |        |      |            |        |     |
|             |           |               |                        |            |              |        |      |            |        |     |
|             |           |               |                        |            |              |        |      |            |        |     |
|             |           |               |                        |            |              |        |      |            |        |     |
|             |           |               |                        |            |              |        |      |            |        |     |
|             |           |               |                        |            |              |        |      |            |        |     |
|             |           |               |                        |            |              |        |      |            |        |     |
|             |           |               |                        |            |              |        |      |            |        |     |
| 缺省          |           |               |                        |            |              |        |      | 确定         | 取      | 消   |
|             |           |               |                        |            |              |        |      |            |        | *   |
|             |           |               |                        |            |              |        |      |            |        | -   |
| L           |           |               |                        |            |              |        |      |            |        |     |

由于 K60 器件本身的特性,一旦加密,器件的调试接口将被禁用,甚至于可能导致禁用后完全无法解除。

| MK Flash C | Configurat | ion Field        |       |         |         |              |             |         |          | X    |
|------------|------------|------------------|-------|---------|---------|--------------|-------------|---------|----------|------|
| General    | Backdoor   | - Comparison     | Key   | Program | Flash   | Protection   | Misc Config | Project | Security | ]    |
| 一工程安       |            |                  |       |         |         |              |             | -       |          |      |
| 6          |            |                  |       |         |         |              |             |         |          | - 11 |
|            |            |                  |       |         |         |              |             |         |          |      |
|            |            | 禁止修改             |       |         |         |              |             |         |          |      |
|            |            | ]禁止修改且7          | 「显示」  | 选项      |         |              |             |         |          |      |
|            |            |                  |       |         |         |              |             |         |          |      |
| Flash      | 安全 ——      |                  |       |         |         |              |             |         |          | _    |
|            |            |                  |       |         |         |              |             |         |          |      |
| 小巴         | 恢复加密       | 油柱铺认的:           |       |         |         |              |             |         |          |      |
| —次         | 2性数据编      | 程确认码:            |       |         |         |              |             |         |          | ۱۱ - |
| 자리         | 恢复加密約      |                  | 23456 | 一次性     | 数据编     | 程确认码:2       | 34561       |         |          |      |
|            | WORDSHID 4 | 14112-04-06-05-0 |       |         | SA PHON | 1111-04-0(w) |             |         |          |      |
|            |            |                  |       |         |         |              |             |         |          |      |
|            |            |                  |       |         |         |              |             |         |          |      |
|            |            |                  |       |         |         |              |             |         |          |      |
|            |            |                  |       |         |         |              |             |         |          |      |
|            |            |                  |       |         |         |              |             |         |          |      |
|            | ר<br>ר     |                  |       |         |         |              |             |         |          |      |
| 缺省         |            |                  |       |         |         |              |             | 确定      |          | 消    |
|            |            |                  |       |         |         |              |             |         |          | *    |
|            |            |                  |       |         |         |              |             |         |          | -    |
|            |            |                  |       |         |         |              |             |         |          |      |

这会严重影响到用户的调试,属于需谨慎配置的操作;所以,提供了【不可恢复加密编程】输入栏,要求用户必须在正确输入特定的密码后才能进行加密配置。当正确输入密码后, TKScope认为用户已经知道了这种配置的风险,才允许用户进行这些涉及高风险的配置。

3

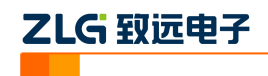

| MK Flash Configuration Field                                                       |
|------------------------------------------------------------------------------------|
| Data Flash Protection   EEPROM Protection   Misc Config   Project Security   +   + |
| Flash Option (FOPT)                                                                |
| FOPT                                                                               |
| FOPT. LPBOOT 💿 Normal Boot 💿 Low-power Boot                                        |
| FOPT.EZPORT_DIS 💿 Enable 💿 Disable                                                 |
| FOPT.NMI_DIS INVI pin/interrupts reset default to enabled.                         |
| Flash Security (FSEC)                                                              |
| FSEC OxFE                                                                          |
| FSEC. SEC MCU security status is unsecure                                          |
| FSEC.FSLACC Freescale factory access granted                                       |
| FSEC. MEEN Mass erase is enabled                                                   |
| FSEC. KEYEN Backdoor key access disabled                                           |
|                                                                                    |
|                                                                                    |
|                                                                                    |
|                                                                                    |
|                                                                                    |
| は当<br>一<br>一<br>取消<br>一<br>取消                                                      |
| ×                                                                                  |
| -                                                                                  |
|                                                                                    |

接下来,切换到【MISC Config】选项卡,配置 FSEC.SEC 项,选择【MCU security status is secure】状态。注意,除非已经明确知道相应的危险性,否则不要更改默认的 FSEC.MEEN 配置。因为一旦整片擦除被禁止并且器件处于加密状态,仿真器将无法再对器件进行解锁。 最后,我们将需要烧写的代码使用 K-Flash 加载并烧写到 Flash 中。在烧写 Flash 地址 0 时,相应的配置参数会同时被写入。加密配置在成功写入、器件复位后生效。

4

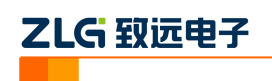

### 3. 解锁 Kinetis 器件

在加密器件后,TKScope 仿真器将不能再通过调试接口进行连接和调试。用户可在 TKScope 仿真器配置界面的【特殊操作】中对该器件进行解锁。点击【特殊操作】按钮,进 入操作界面。

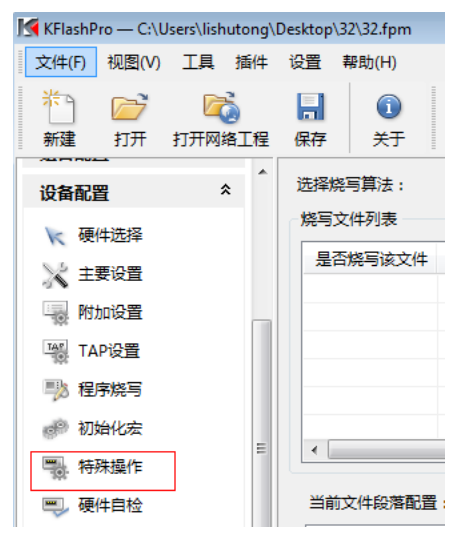

点击【Unsecure】按钮,然后按钮 TKScope 弹出的界面提示操作,即可解锁 K60。

| Configure                                         | <b>×</b> |
|---------------------------------------------------|----------|
| Kinetis Unlock                                    |          |
| Kinetis Unlock<br>Unlock and erase chip 🔲 Unlock. |          |
| Unlock                                            | 确定取消     |
|                                                   | ۸<br>۲   |

要特别注意的是:如果用户在进行加密配置时,更改了 FSEC.MEEN 的缺省配置而禁用 了整片擦除操作,则此时是无法再进行解锁的。

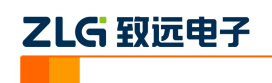

## 4. 写保护 Kinetis 器件

TKScope 仿真器除了能够进行加密和解锁操作外,也允许用户对 K60 的特定 Flash 区域 配置写保护。一旦这些的区域写保护,则在这些区域上进行的任何编程、擦除操作均会失败。 在对 K60 进行写保护配置时,在【MK Flash Configuration Field】对话框中切换到【Program Flash Protection】,用户可以任意勾选进行配置。

| MK Flash Configuration Field |                                                    | ×               |
|------------------------------|----------------------------------------------------|-----------------|
| General Backdoor Comparison  | Key Frogram Flash Protection Data Flash Protection | tion EEPROM + + |
| FEPROTO                      | OxFE                                               | <b>^</b>        |
| FEPROT1                      | OxFF                                               |                 |
| FEPROT2                      | OxFF                                               |                 |
| FEPROT3                      | OxFF                                               |                 |
| FEPROTO. 0:0x00000-0x01FFF   | 🗇 Unrotect 💿 Protect                               | =               |
| FEPROTO. 1:0x02000-0x02FFF   | ◎ Unrotect 💮 Protect                               |                 |
| FEPROTO. 2:0x04000-0x04FFF   | 💿 Unrotect 💿 Protect                               |                 |
| FEPROTO. 3:0x06000-0x06FFF   | 💿 Unrotect 💿 Protect                               |                 |
| FEPROTO. 4:0x08000-0x08FFF   | 💿 Unrotect 💿 Protect                               |                 |
| FEPROTO. 5:0x0A000-0x0BFFF   | 💿 Unrotect 💿 Protect                               |                 |
| FEPROTO. 6:0x0C000-0x0DFFF   | 💿 Unrotect 💿 Protect                               |                 |
| FEPROTO. 7:0x0E000-0x0FFFF   | 💿 Unrotect 💿 Protect                               |                 |
| FEPROT1.0:0x10000-0x11FFF    | 💿 Unrotect 💿 Protect                               |                 |
| FEPROT1.1:0x12000-0x12FFF    | 💿 Unrotect 💿 Protect                               |                 |
| FEPROT1.2:0x14000-0x14FFF    | 🖲 Unrotect 💿 Protect                               |                 |
| FEPROT1.3:0x16000-0x16FFF    | 💿 Unrotect 💿 Protect                               |                 |
|                              | <u></u>                                            | •               |
| 缺省                           |                                                    | 确定 取消           |
|                              |                                                    | *               |
|                              |                                                    | -               |

在烧写完成后,我们可以尝试点击下【擦除】按钮擦除整片。很明显,由于 Flash 的一些区域已经被我们配置为写保护,所以此时整片擦除操作会失败。

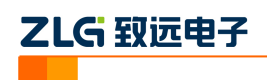

# 5. 解保护 Kinetis 器件

如果在烧写过程中意外的发现某些区域由于写保护而导致失败,可以根据实际情况按以 下操作来解除写保护:

- 情况一:如果 MK60 256KB Prog Flash 除第0扇区外的其它扇区写保护,可使用 K-Flash 单独擦除第0扇区来解锁写保护;
- 情况二:如果 MK60 256KB Prog Flash 的第0扇区也写了保护,则必须使用前面提 到的【特殊操作】界面的解锁操作来解锁写保护。

通常情况下,其它型号的器件也可通过擦除0扇区解锁保护;但不排除有个别芯片例外。 为简单起见,建议直接采用第二种:直接使用解锁操作来擦除整片来解除器件的所有写保护。

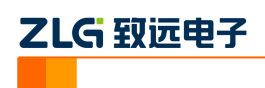

#### 6. 总结

TKScope 仿真器针对具体型号的器件做了大量细致化的工作。不仅满足用户的调试需求,而且也满足了用户的 Flash 烧写需求。后续 TKScope 仿真器将会做更多完善的工作,为广大的嵌入式开发者提供更易用、更强大的调试工具。

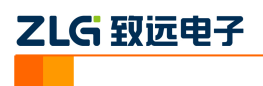

修订历史

| 版本    | 日期         | 原因   |
|-------|------------|------|
| V1.00 | 2014/08/02 | 创建文档 |
|       |            |      |